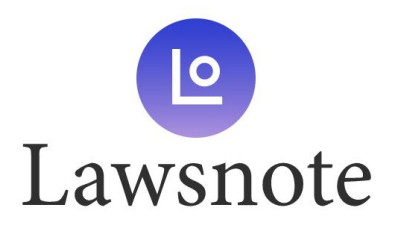

輸入關鍵字

搜尋 🚺

## Lawsnote 註冊教學

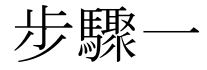

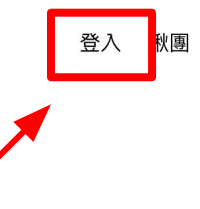

 $\sim$ 

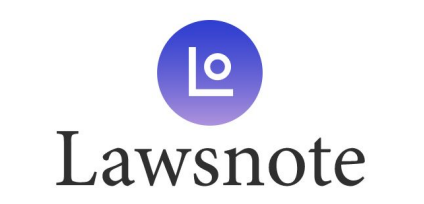

| 品   | λ           | 27争 | ÷ |
|-----|-------------|-----|---|
| ド別リ | $^{\prime}$ | 业生  | _ |

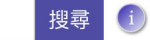

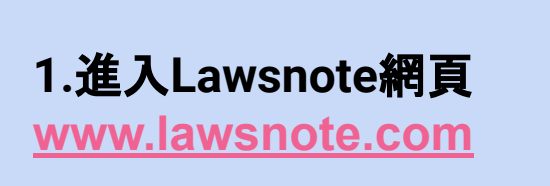

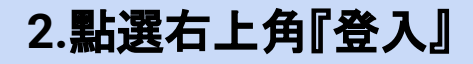

|        | About Us        | Product | Business | Extras |  |  |  |
|--------|-----------------|---------|----------|--------|--|--|--|
|        | 方案              | 免費版     | 企業方案     | 排版工具   |  |  |  |
|        | 部落格             | 入門版     | 專員介紹     | 聯絡我們   |  |  |  |
|        | FB粉絲團           | 專業版     | 管理入口     |        |  |  |  |
|        | 資料庫範圍           |         |          |        |  |  |  |
|        |                 |         |          |        |  |  |  |
| 0 2010 |                 |         |          |        |  |  |  |
|        | © 2019 Lawsnote |         |          |        |  |  |  |

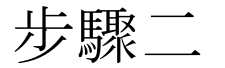

## 1.**點選下方『建立帳戶』** 2.選擇註冊方式 (選後無法更改)

## 註冊Lawsnote 歡迎回來 G G Google 帳號註冊 Google 帳號登入 f Facebook 帳號註冊 Facebook 帳號登入 f 或 或 電子郵件 電子郵件 密碼 忘記密碼? 密碼 登入 建立帳戶 建立帳戶 還沒有帳戶 已經有帳戶了嗎?登入 一旦登入,表示您同意我們的使用者條款&隱私權政策 使用者條款&隱私權政策

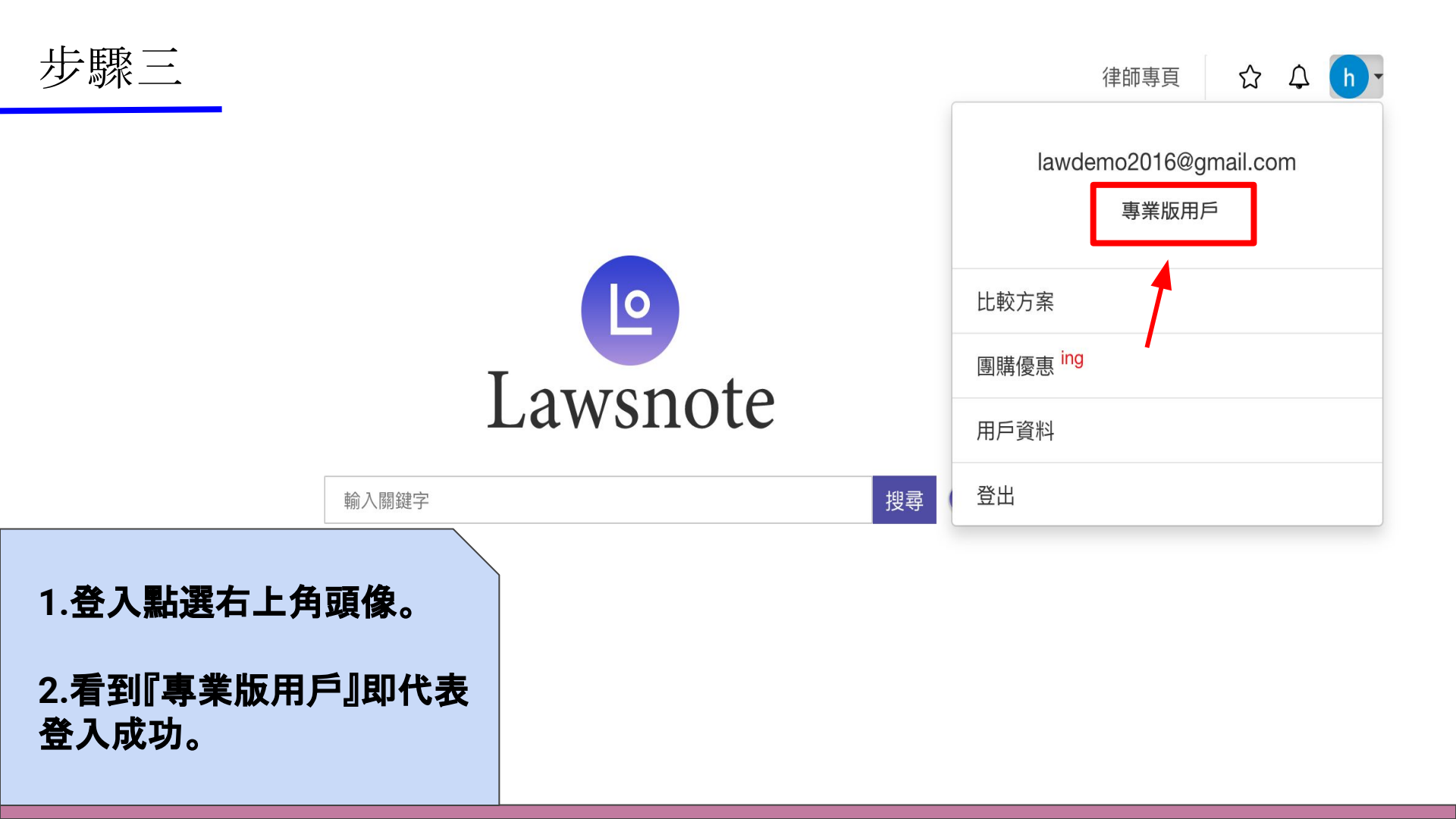